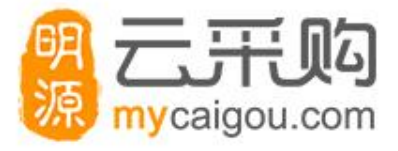

# 供应商在线投标应用操作

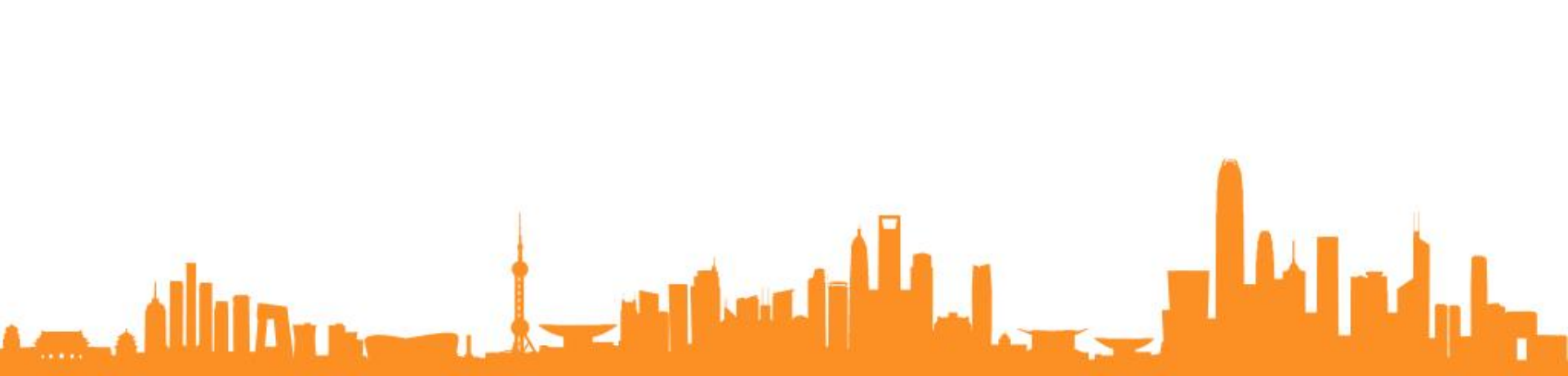

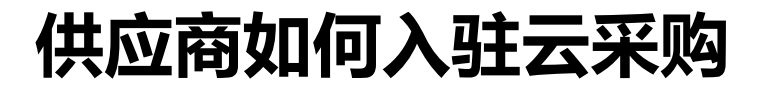

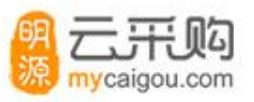

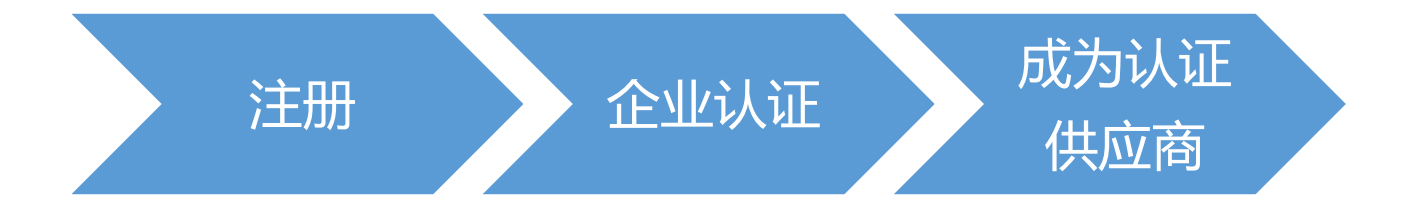

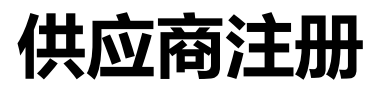

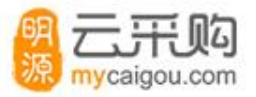

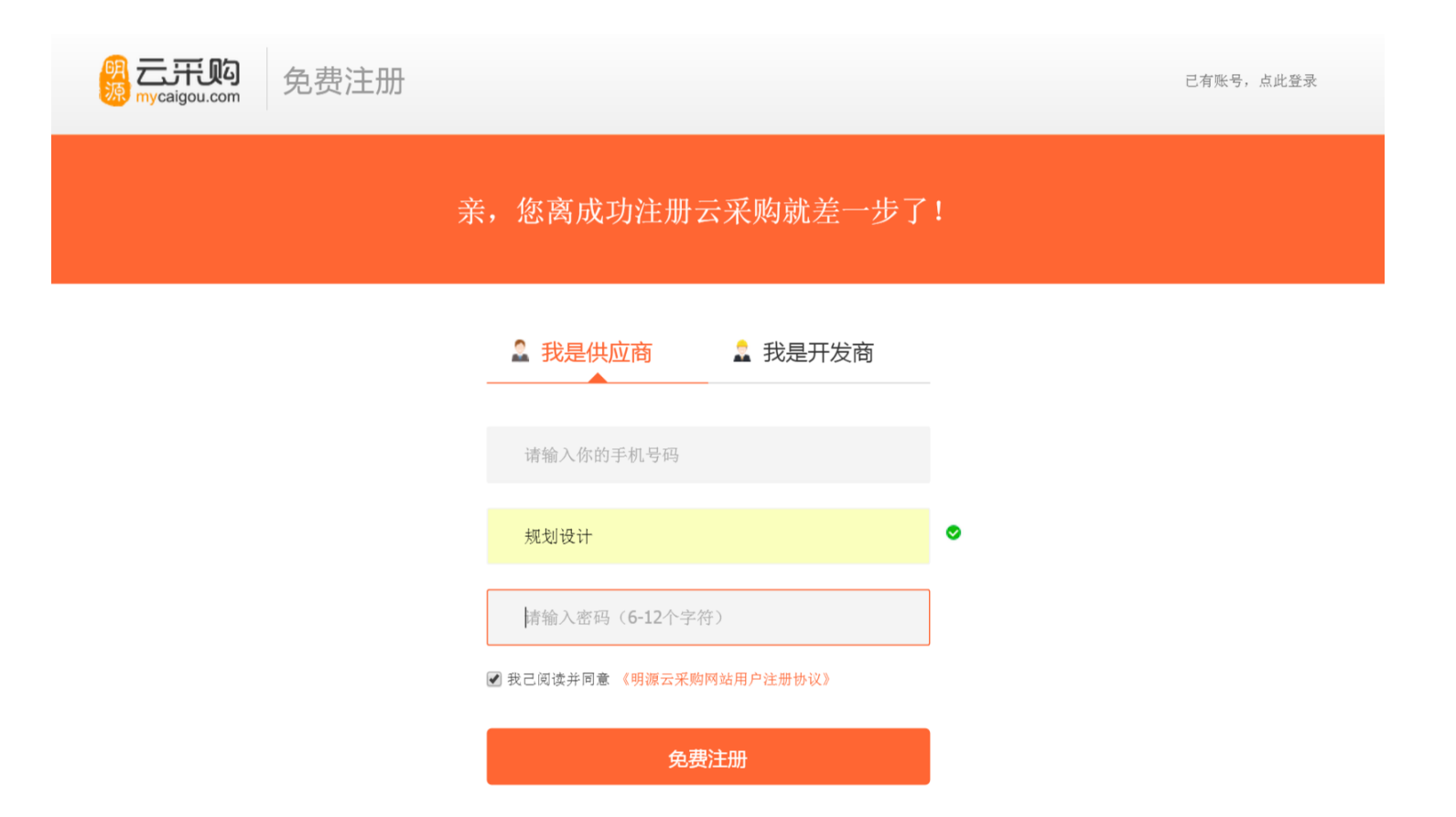

操作步骤: 1、进入注册界面 , 选择"我是供应商" ; 2、录入手机号码、主营业务、密码 ; 其中主营业务是用来推送符合的商机 ;

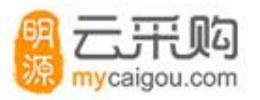

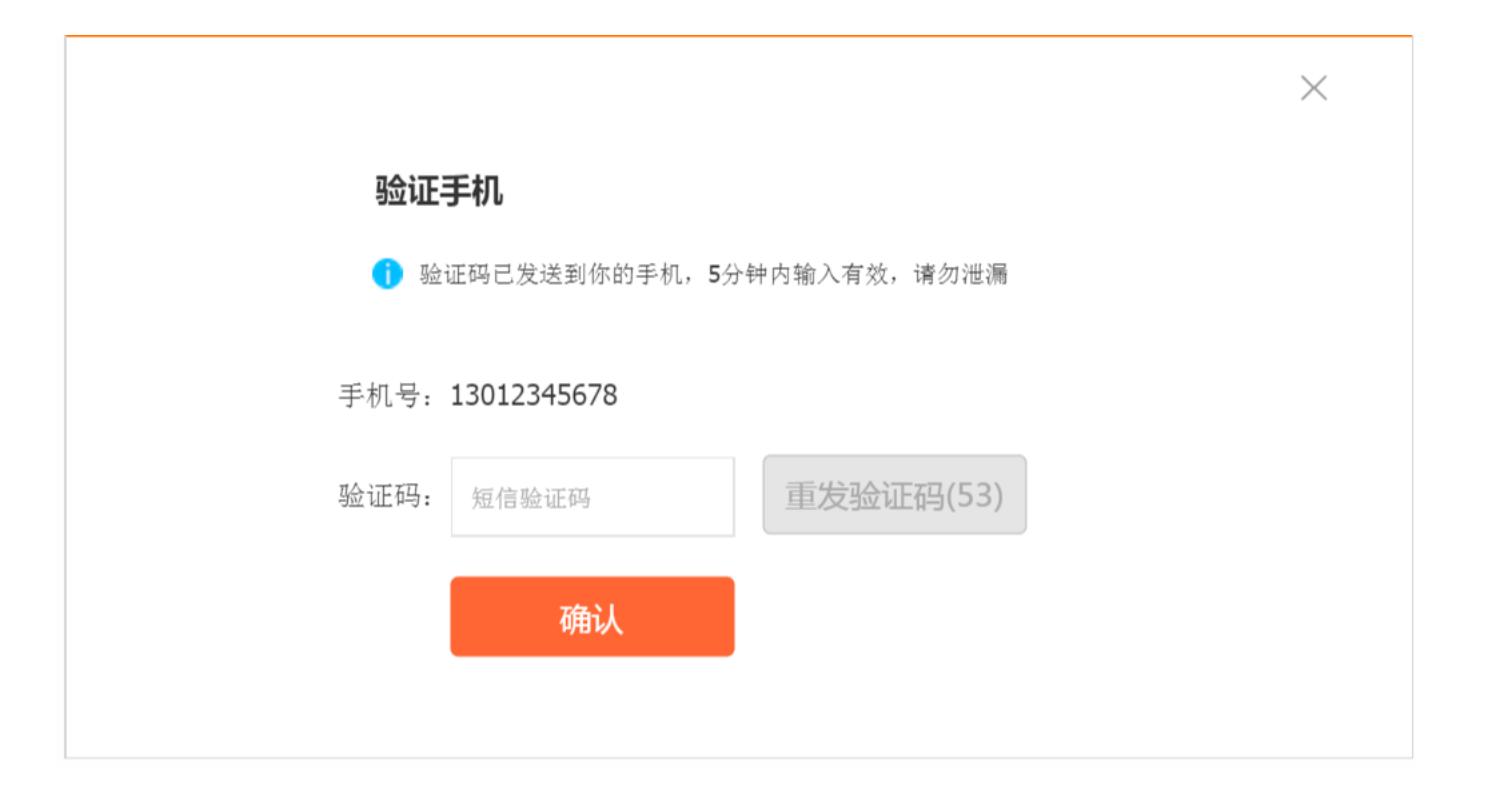

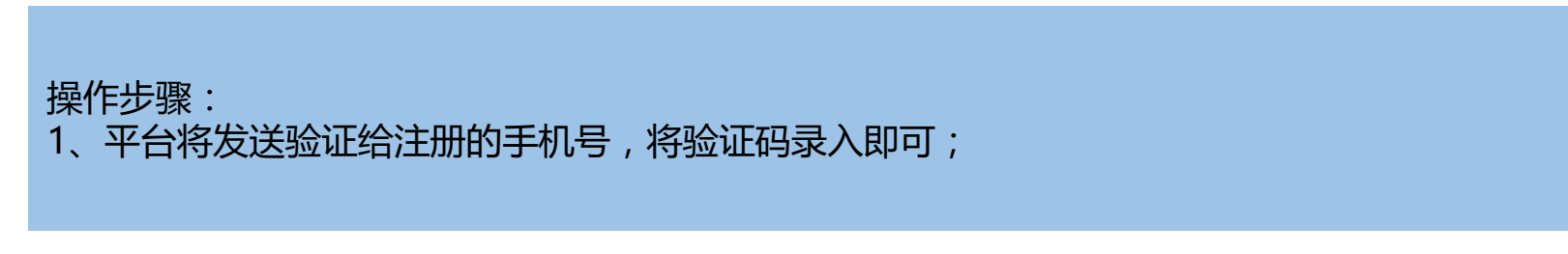

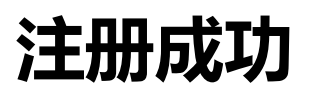

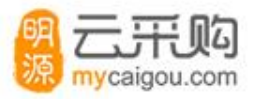

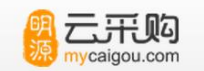

免费注册

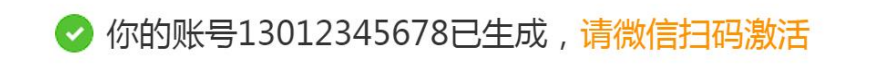

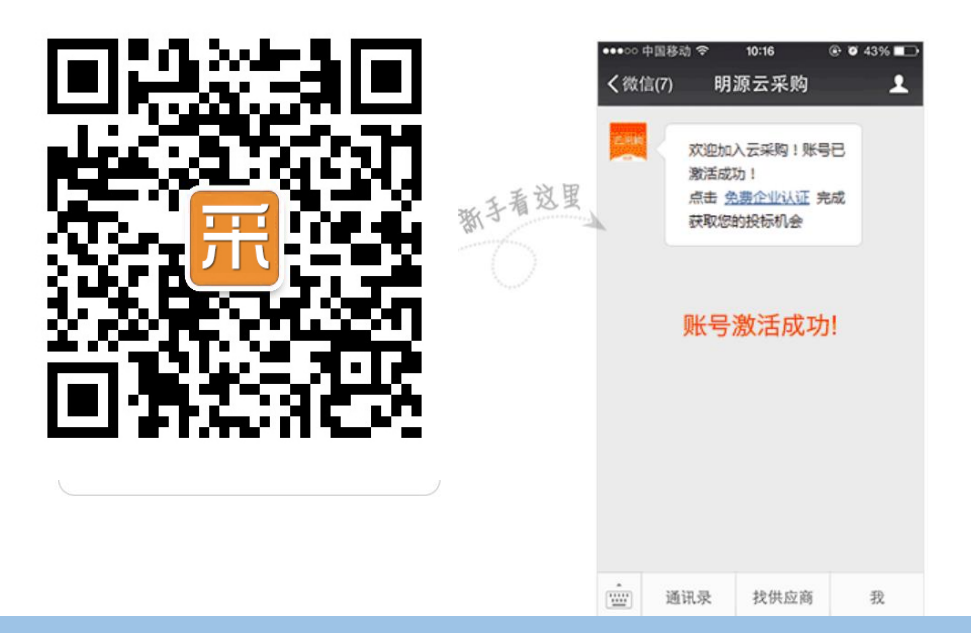

操作步骤:

1、注册成功后,可以关注云采购公众号,通过微信实时接收各种商机及通知;

### 供应商认证

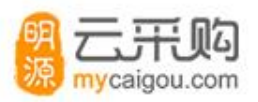

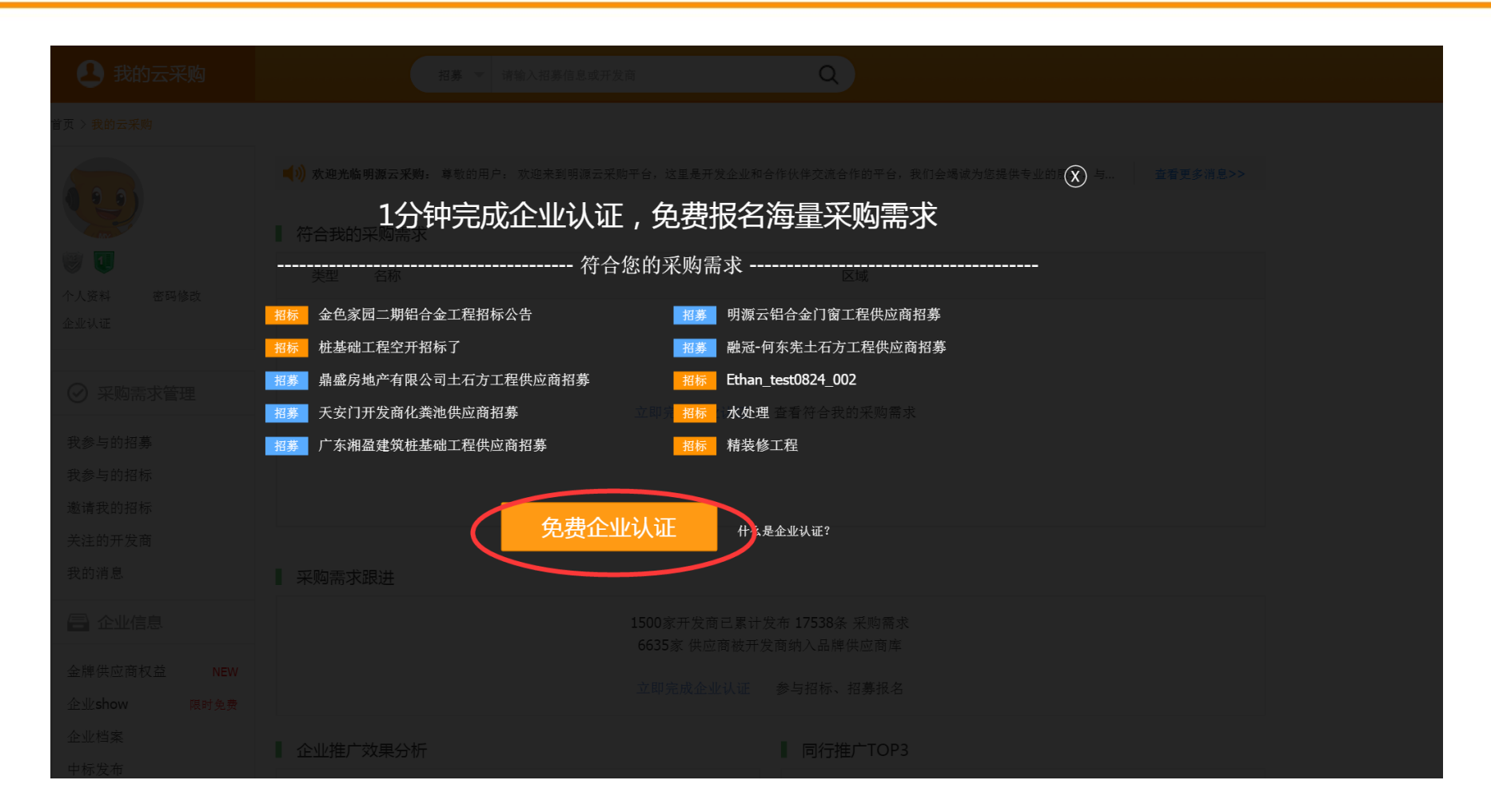

操作步骤:

1、登录后,需要完成企业认证,就可以报名众多开发商的招募及招标;

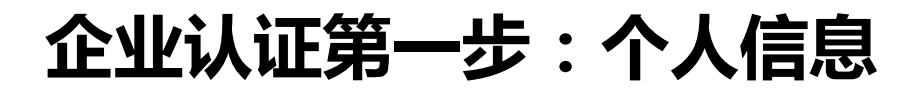

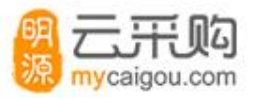

| 我的云采购 企业认证 |                                          |                |
|------------|------------------------------------------|----------------|
| 1 个人信息     | 2 企业信息                                   | ⑦ 完成(1个工作日内审核) |
|            | <b>公司名称:</b> 与营业执照公司名称保持一致               |                |
|            | 姓 名: 请输入真实姓名                             |                |
|            | <b>职 务:</b> 至少两位中文字符                     |                |
|            | 邮 箱: 建议使用常用邮箱                            |                |
|            | 黄太阳 音云                                   | HIN)           |
|            | 请上传工作名片                                  |                |
|            | 四日本的日本日本日本日本日本日本日本日本日本日本日本日本日本日本日本日本日本日本 |                |
|            | 没有名片?下载工作证明模板 填写并盖章                      | 后上传图片          |
|            | 下一步                                      |                |

操作步骤: 1、录入个人信息:公司名称、姓名、职务、邮箱; 2、上传与公司名称相符的工作名片;

### 企业认证第二步:录入企业信息

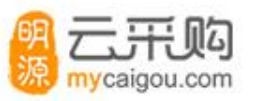

| 2 我的云采购 企业认证 |                      |                |  |  |
|--------------|----------------------|----------------|--|--|
| 1 个人信息       | 2 企业信息               | 💿 完成(1个工作日内审核) |  |  |
| 注册资          | <b>*本:</b> 与营业执照保持一致 | 万元             |  |  |
| 产品服          | 诸选择服务/产品分类           |                |  |  |
| 成立年          | <b>E份:</b> 与营业执照保持一致 | $\checkmark$   |  |  |
| 公司电          | 3话: 样例:0755-88888888 |                |  |  |
| 公司地          | <b>助址:</b> 省份 ~ 城市   | ~              |  |  |
|              | 详细地址(不含省市)           |                |  |  |
|              | 企业法人营业执照             |                |  |  |
|              | 请上传营业执照              |                |  |  |
|              | 请上传正面,保持清晰可辨认        |                |  |  |
| 上一步          | 提交企业认证               |                |  |  |
|              |                      |                |  |  |
| 操作步骤:        | 2 成立在心 八司中迁          |                |  |  |
| 2、上传营业执照;    | 了、成立十仞、公可巴佔、         |                |  |  |

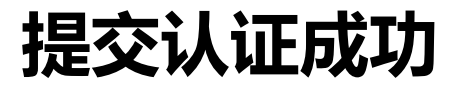

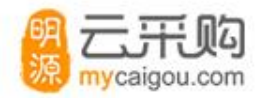

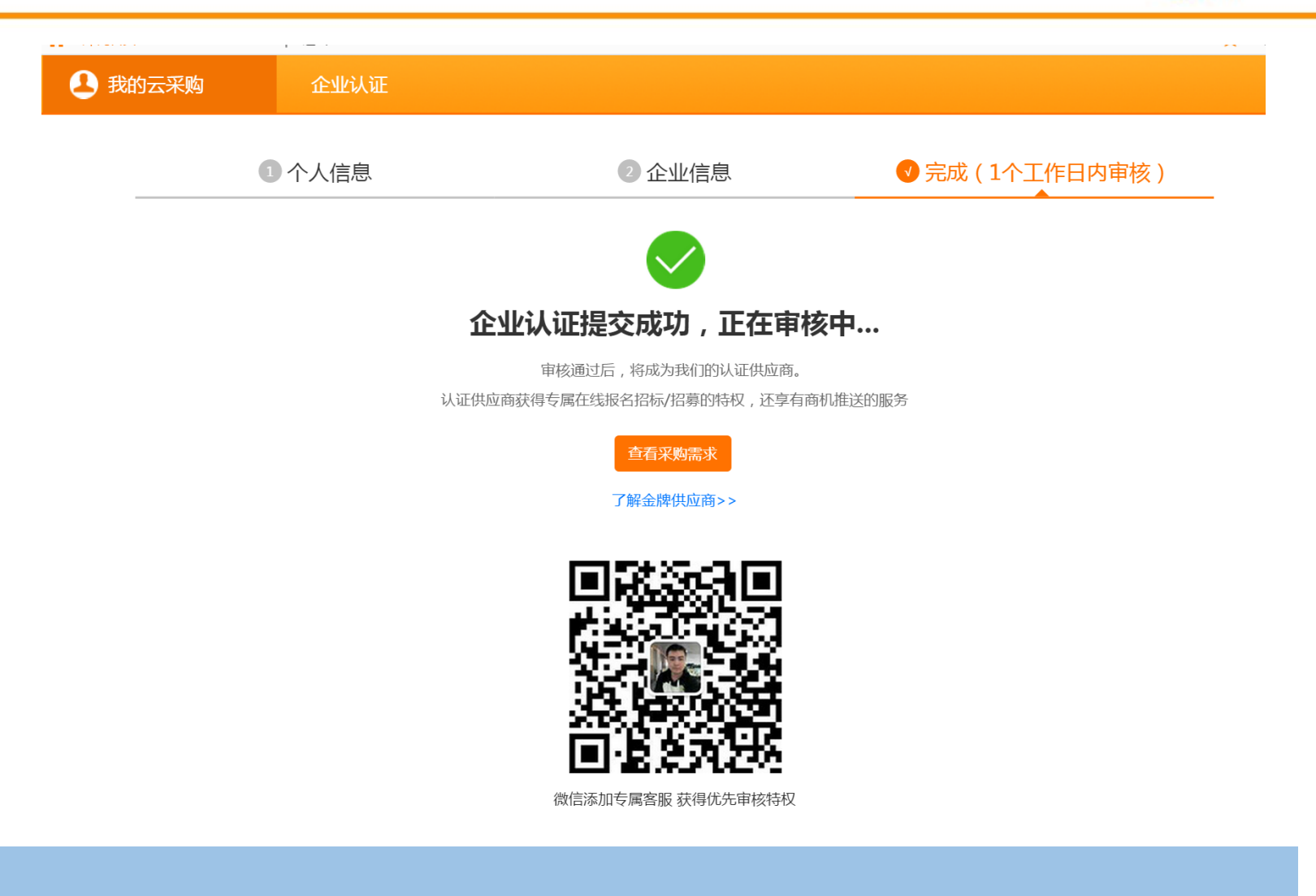

认证审核通过后,将会有短信通知。

### 供应商接到招标邀请通知

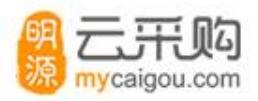

| 3 我的云采购                       | 招募 ▼ 请输入招募信息或开发商 Q                                       |                     |  |  |  |  |  |
|-------------------------------|----------------------------------------------------------|---------------------|--|--|--|--|--|
| 首页 >我的云采购 > <mark>我的消息</mark> |                                                          |                     |  |  |  |  |  |
| ⊘ 采购需求管理                      | 消息类型: 全部 ▼ Q 请输入消息标题或内容                                  |                     |  |  |  |  |  |
| 符合我的采购需求<br>我参与的招募            |                                                          | <b>2016年09月06</b> 日 |  |  |  |  |  |
| 我参与的招标                        | 导动的【刈后后】,明源云遨馆你麥与金巴豕四钻木门面招标敞遨馆,谓点击 <u>宣看详谓升接文遨馆</u> 。    |                     |  |  |  |  |  |
| 邀请我的招标<br>关注的开发商              | <b>1FI皮通共1</b><br>尊敬的湖南天一金属制品有限公司,深圳明源金色家园二期铝合金门窗招标已作废!  | 2016年09月06日         |  |  |  |  |  |
| 我的消息                          | 中标通知                                                     | 2016年09月06日         |  |  |  |  |  |
| ── 企业信息                       | 尊敬的刘启后,深圳明源金色家园入户门招标邀请已定标。恭喜您,您已成为中标供应商。                 |                     |  |  |  |  |  |
| 金牌供应商权益 NEW                   | 发标通知                                                     |                     |  |  |  |  |  |
| 企业show 限时免费                   | 尊敬的刘启后,您已入围的深圳明源金色家园入户门招标邀请已发标!                          |                     |  |  |  |  |  |
| 企业档案                          | 入围通知                                                     | 2016年09月06日         |  |  |  |  |  |
| 中标发布                          | 尊敬的刘启后,恭喜您,您已成为深圳明源金色家园入户门招标邀请的入围供应商。                    |                     |  |  |  |  |  |
| 成功案例<br>                      | 招标邀请通知                                                   | 2016年09月06日         |  |  |  |  |  |
| 旗舰店设置                         | 尊敬的【刘启后】,明源云邀请你参与金色家园入户门招标邀请,请点击 <u>查看详情并接受邀请</u> 。      |                     |  |  |  |  |  |
| 产品分类设置                        | 入库通知                                                     | 2016年09月06日         |  |  |  |  |  |
|                               | 尊敬的刘启后:<br>明源云地产有限公司已通过初筛将您纳入到企业品牌供应商中,请点击 <u>查看联系方式</u> |                     |  |  |  |  |  |
|                               | 总共7条记录<br>————————————————————————————————————           |                     |  |  |  |  |  |

### 供应商可以接受或拒绝邀请

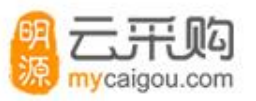

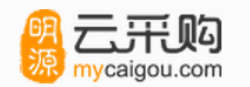

招标邀请函

#### 金色家园铝木门窗招标傲邀请

项目所在地:广东 发布日期:2016-09-06 接受邀请截止日期:2016-09-09

#### 招标范围介绍

本次招标范围为广东区域

招标详情

test

#### 联系方式

招标负责人: 陈宽 职务: 经理 办公电话: **755-86309788** 

业务联系电话: 15817454853

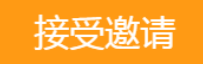

拒绝邀请

### 供应商收到发标通知

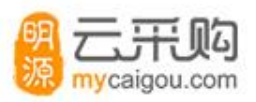

| 3. 我的云采购                      | 招募 ▼ 请输入招募信息或开发商 Q                                    |             |  |  |  |  |  |  |  |
|-------------------------------|-------------------------------------------------------|-------------|--|--|--|--|--|--|--|
| 首页 〉我的云采购 〉 <mark>我的消息</mark> |                                                       |             |  |  |  |  |  |  |  |
| ⊘ 采购需求管理                      | 消息类型: 全部 ▼ Q 请输入消息标题或内容 查询                            |             |  |  |  |  |  |  |  |
| 符合我的采购需求<br>我参与的招募<br>我参与的招标  | <b>发标通知</b><br>尊敬的刘启后,您已入围的深圳明源金色家园二期木质门招标已发标!        | 2016年09月06日 |  |  |  |  |  |  |  |
| 邀请我的招标                        | 入围通知                                                  | 2016年09月06日 |  |  |  |  |  |  |  |
| 关注的开发商                        | 尊敬的刘启后,恭喜您,您已成为深圳明源金色家园二期木质门招标的入围供应商。                 |             |  |  |  |  |  |  |  |
| 我的消息                          | 招标邀请通知                                                | 2016年09月06日 |  |  |  |  |  |  |  |
| 🚍 企业信息                        | 尊敬的【刘启后】,明源云邀请你参与金色家园铝木门窗招标傲邀请,请点击 <u>查看详情并接受邀请</u> 。 |             |  |  |  |  |  |  |  |
| 金牌供应商权益 NEW                   | 作废通知                                                  | 2016年09月06日 |  |  |  |  |  |  |  |
| 企业show 限时免费                   | 尊敬的湖南天一金属制品有限公司,深圳明源金色家园二期铝合金门窗招标已作废!                 |             |  |  |  |  |  |  |  |
| 企业档案                          | 中标通知                                                  | 2016年09月06日 |  |  |  |  |  |  |  |
| 中标发布                          | 尊敬的刘启后,深圳明源金色家园入户门招标邀请已定标。恭喜您,您已成为中标供应商。              |             |  |  |  |  |  |  |  |
| 成功案例                          | 发标通知                                                  | 2016年09月06日 |  |  |  |  |  |  |  |
| 旗舰店设置                         | 尊敬的刘启后,您已入围的深圳明源金色家园入户门招标邀请已发标!                       |             |  |  |  |  |  |  |  |
| 产品分类设置                        | 入围通知                                                  |             |  |  |  |  |  |  |  |
|                               | 尊敬的刘启后,恭喜您,您已成为深圳明源金色家园入户门招标邀请的入围供应商。                 |             |  |  |  |  |  |  |  |
|                               | 招标邀请通知                                                | 2016年09月06日 |  |  |  |  |  |  |  |
|                               | 尊敬的【刘启后】,明源云邀请你参与金色家园入户门招标邀请,请点击 <u>查看详情并接受邀请</u> 。   |             |  |  |  |  |  |  |  |

### 供应商下载标书

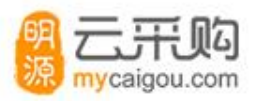

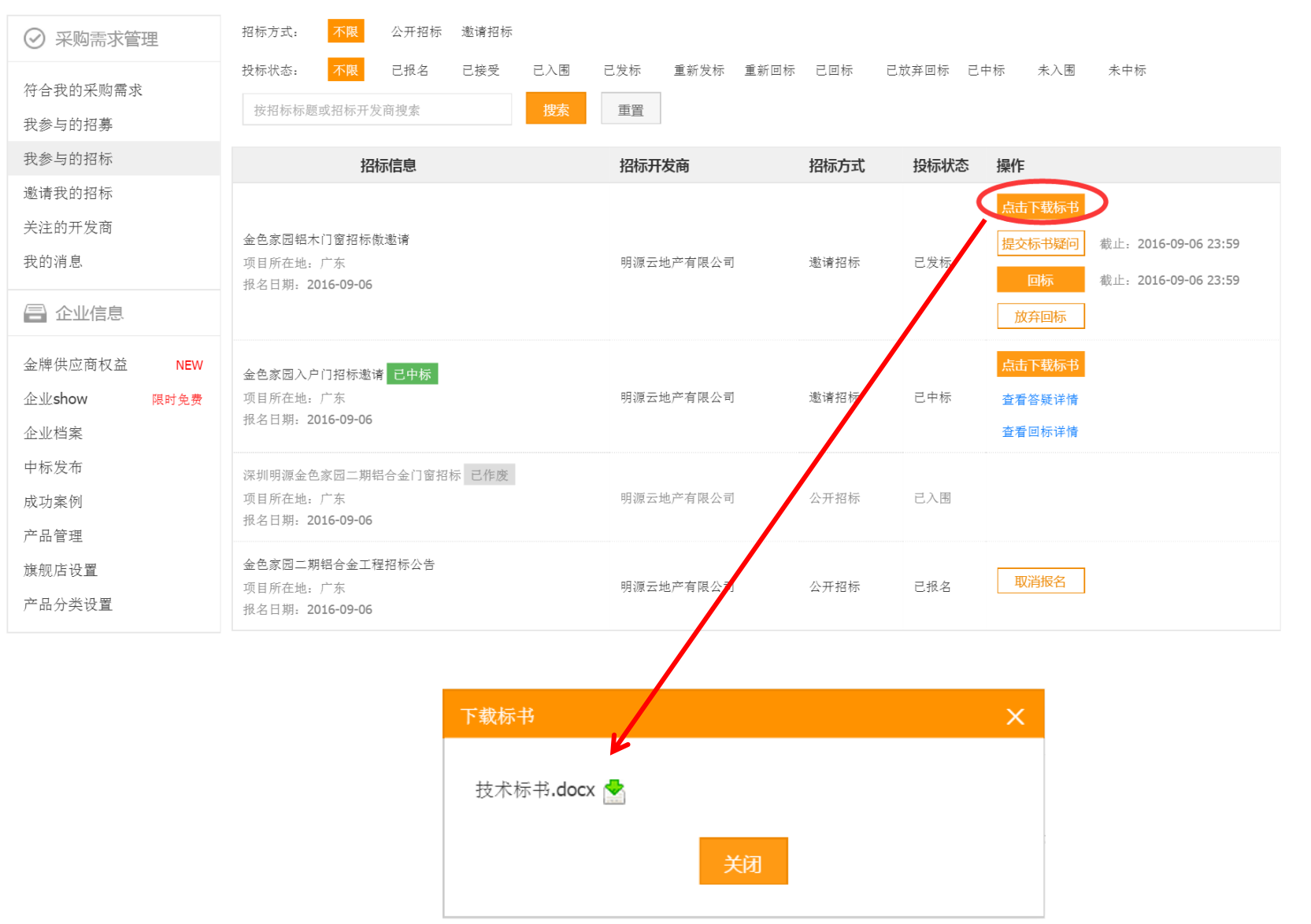

### 供应商可以提交标书疑问

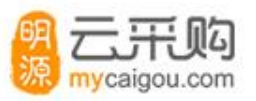

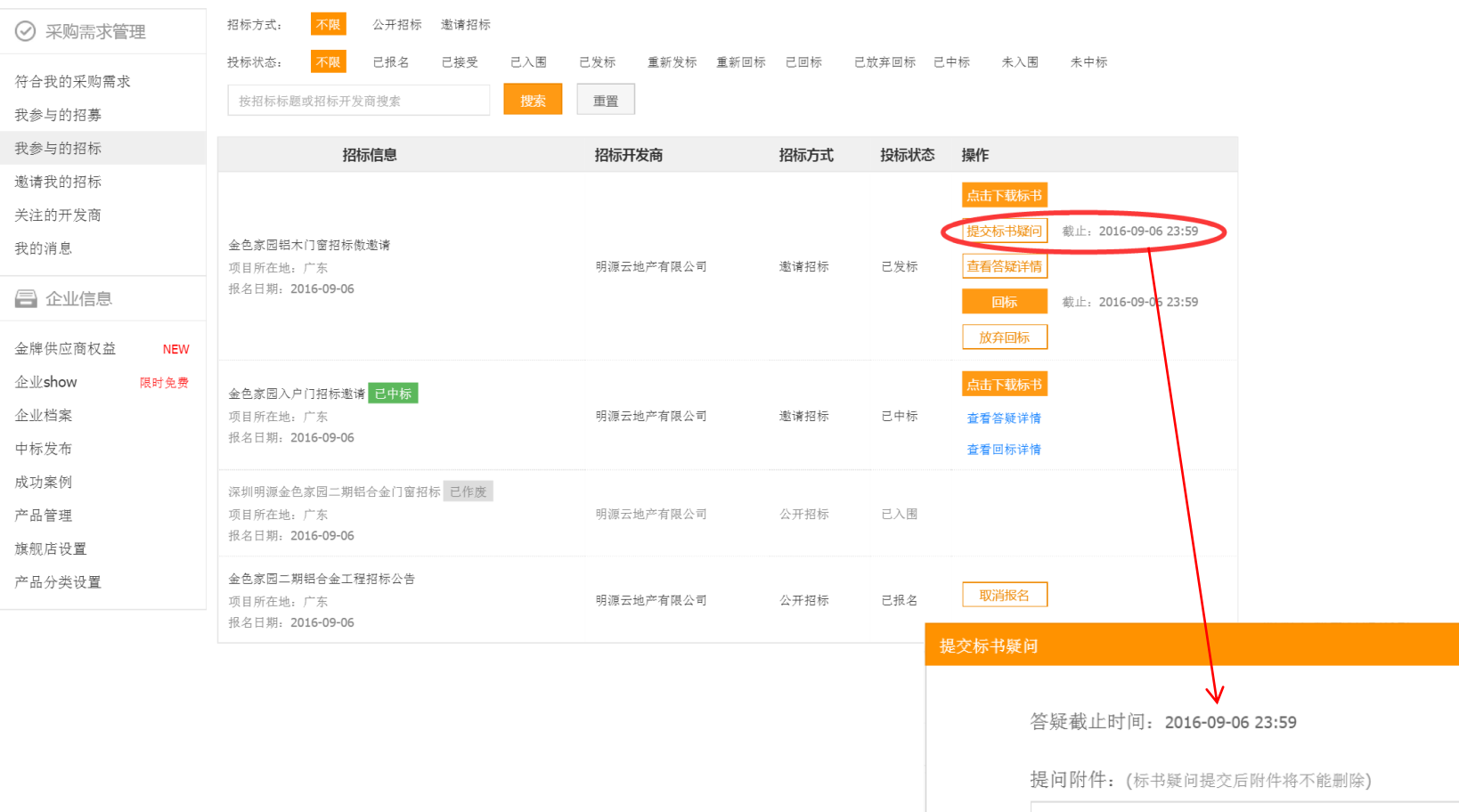

| P                            |              |       |        |   |
|------------------------------|--------------|-------|--------|---|
| <b>答</b> 疑载止时间 <b>, 2016</b> |              |       |        |   |
| 合衆倒止的问: 2010                 | -09-00 23.39 |       |        |   |
| 提问附件: (标书疑问                  | 提交后附件将       | 不能删除) |        |   |
| 关于居室门招标的标书                   | 与疑问.d        | 13 kb | 100% 🥝 | 0 |
|                              |              |       |        |   |
|                              |              |       |        |   |
|                              |              |       |        |   |

### 供应商查看答疑文档

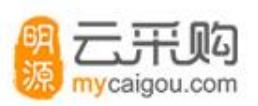

| ⊘ 采购需求管理           | 招标方式: 不限 公开招标 邀请招标                |                      |       |          |                            |                      |
|--------------------|-----------------------------------|----------------------|-------|----------|----------------------------|----------------------|
| 符合我的采购需求<br>我参与的招募 | 投标状态: 不限 已报名 已接受<br>按招标标题或招标开发商搜索 | 已入園 已发标 重新包括   搜索 重置 | 示 已回标 | 己放弃回标 已中 | 中标 未入園                     | 未中标                  |
| 我参与的招标             | 招标信息                              | 招标开发商                | 招标方式  | 投标状态     | 操作                         |                      |
| 邀请我的招标             |                                   |                      |       |          | 占土下井仁土                     |                      |
| 关注的开发商             |                                   |                      |       |          | 泉山下秋小中                     | ***-!                |
| 我的消息               | 金色家园铝木门窗招标微邀请<br>项目所在地:广东         | 明源云地产有限公司            | 邀请招标  | 已发标      | 提父标书疑问查看答疑详情               | 截止: 2016-09-06 23:59 |
| 🖶 企业信息             | 报名日期: 2016-09-06                  |                      |       |          | 回标                         | 截止: 2016-09-06 23:59 |
| 金牌供应商权益 NEW        |                                   |                      |       |          | 放弃回标                       |                      |
| 企业show 限时免费        | 金色家园入户门招标邀请 已中标                   |                      |       |          | 点击下载标当                     |                      |
| 企业档案               | 项目所在地:广东                          | 明源云地产有限公司            | 邀请招标  | 已中标      | 查看答疑详情                     |                      |
| 中标发布               | 报名日期: 2016-09-06                  |                      |       |          | 查看回标详情                     |                      |
| 成功案例               | 深圳明源金色家园二期铝合金门窗招标 已作废             |                      |       |          |                            |                      |
| 产品管理               | 项目所在地: 广东<br>报名日期, 2016-09-06     | 明源云地产有限公司            | 公开招标  | 已入围      |                            |                      |
| 旗舰店设置              |                                   |                      |       |          |                            |                      |
| 产品分类设置             | 金色家园二期铝合金工程招标公告<br>项目所在地:广东       | 明源云地产有限公司            | 公开招标  | 已报名      | 取消报名                       |                      |
|                    | 报名日期: 2016-09-06                  | 查看标=                 | 书疑问   |          |                            |                      |
|                    |                                   |                      |       |          |                            |                      |
|                    |                                   |                      |       |          |                            |                      |
|                    |                                   |                      |       | 接受答疑截    | 让时间 <b>: 2</b>             | 016-09-06 23:59      |
|                    |                                   |                      |       | 提        | ↓问附件 <b>:→</b> →           | 关于居室门招标的标            |
|                    |                                   |                      |       | 炫        | \$\$\$\$\$\$\$\$\$\$\$\$\$ | 冬疑文档.docx            |
|                    |                                   |                      |       |          | WCMILL: F                  |                      |
|                    |                                   |                      |       |          |                            |                      |
|                    |                                   |                      |       |          |                            |                      |
|                    |                                   |                      |       |          |                            | 关闭                   |

### 供应商回标

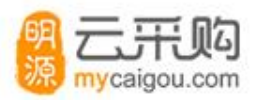

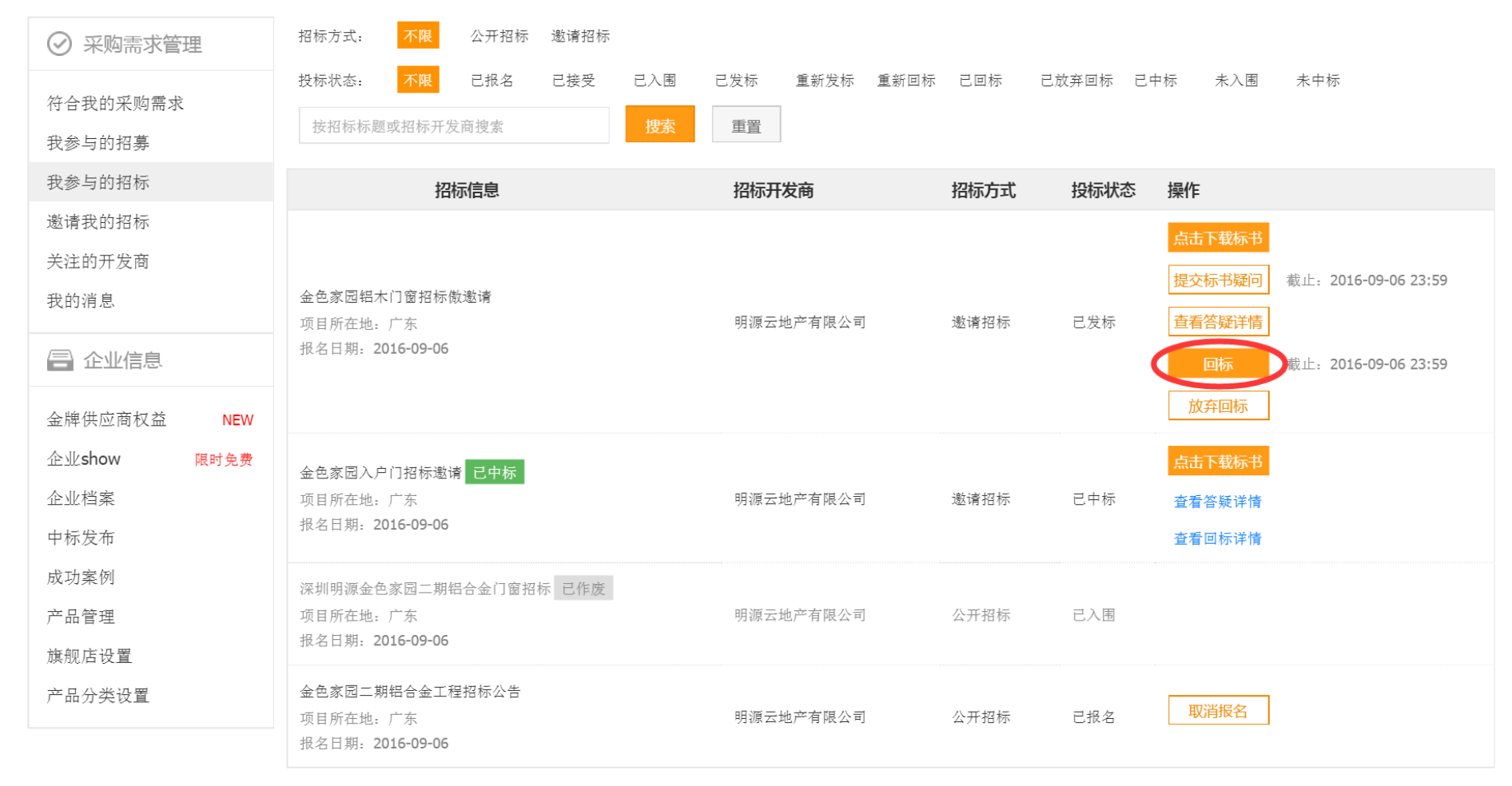

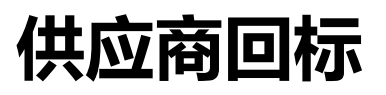

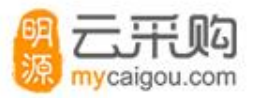

回标

| * | 报价 | 2000000       | 元 |
|---|----|---------------|---|
| * | 附件 | (请至少上传一个标书附件) |   |

#### 技术标书附件:

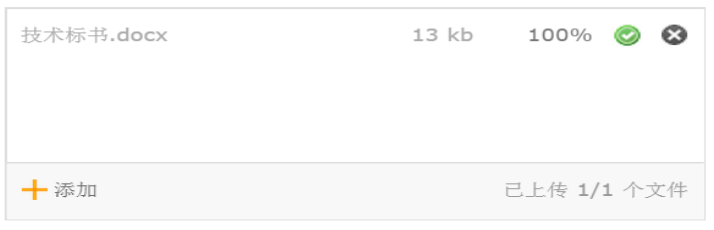

#### 商务标书附件:

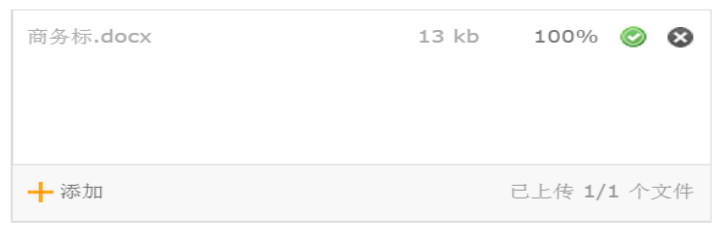

#### 其他标书附件:

|      | 把文件拖到这里。 |
|------|----------|
| ╋ 添加 |          |

## 供应商查看清标文件

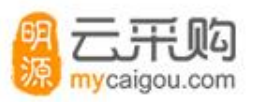

|     | 质疑通知                                     |                         |                |          |               |            |              |      |          |        |           |        | 2017年05月03日 |
|-----|------------------------------------------|-------------------------|----------------|----------|---------------|------------|--------------|------|----------|--------|-----------|--------|-------------|
|     | 尊敬的龙大大,成都领地测试么                           | 公司对您提交的测试               | ZSJ201705      | 502的投标书  | <b>涛疑问,</b> ì | 青点击查看      | <u>详情</u> 并; | 反时澄清 | o        |        |           |        |             |
| htt | ps://ycz-ci.fdccloud.com/cdld/web_gysbac | kstage/bidding/my-re: 🎗 | • <b>≙ C ⊞</b> | 成都领地测试公司 | ]- ddd招标…     | 册我的云彩      | 购-消息中心       |      | 我参与的招标   | ×      |           |        |             |
| 孴看  | (⊻) 收藏夹(A) 工具(I) 帮助(H)                   |                         |                |          |               |            |              |      |          |        |           |        |             |
|     | 📍 首页 💄 <u>13011111507</u>                |                         |                |          |               |            |              |      |          | 🗙 收藏站。 | 5.   修改密码 | 码   退出 |             |
|     | 3 我的管理平台                                 |                         |                |          |               |            |              |      |          |        |           |        |             |
|     | 目 我的消息中心                                 | 招标方式: <mark>不限</mark>   | 公开招标           | 邀请招标     |               |            |              |      |          |        |           |        |             |
|     | <u>ቶ</u> ፡ ለጎንጅ ታ በ                      | 投标状态: 不限                | 已报名            | 已接受 已入   | 围 已发标         | 重新发标       | 重新回标         | 已回标  | 已放弃回标 已中 | 示 未入围  | 未中标       |        |             |
|     | 子》口"以理大山                                 | 测试ZSJ20170502           |                | 搜        | 素 重置          |            |              |      |          |        |           |        |             |
|     | ⊘ 我的合作情况                                 |                         |                |          |               | _          |              |      |          |        |           |        |             |
|     |                                          | 招                       | 術信息            |          |               | 招标方式       |              | 投标状态 | 操作       |        |           |        |             |
|     | 符合我的采购需求                                 |                         |                |          |               |            |              |      | 「击点      | 载标书    |           |        |             |
|     | 我参与的招标                                   | 测试ZSJ20170502           |                |          |               | 谢诺切特       |              | 电效回行 | 日神       | 치미년    |           |        |             |
|     | 邀请我的招标                                   | 公司:采招公司                 |                |          |               | 161H1H1/1/ |              | 王亦口亦 |          |        |           |        |             |
|     | 订单管理                                     |                         |                |          |               |            |              |      | 质频       | 道清     |           |        |             |
|     | 产品询价单                                    | 总共1条记录                  |                |          |               |            |              |      |          |        |           |        |             |
|     | 🗐 我的公司资料                                 |                         |                |          |               |            |              |      |          |        |           |        |             |
|     | 公山松井                                     |                         |                |          |               |            |              |      |          |        |           |        |             |

结束

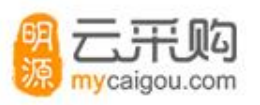

云采购以下联系方式供咨询答疑

微信号: yuncaigou04

QQ: 3243004553

电话: 4008899266转2

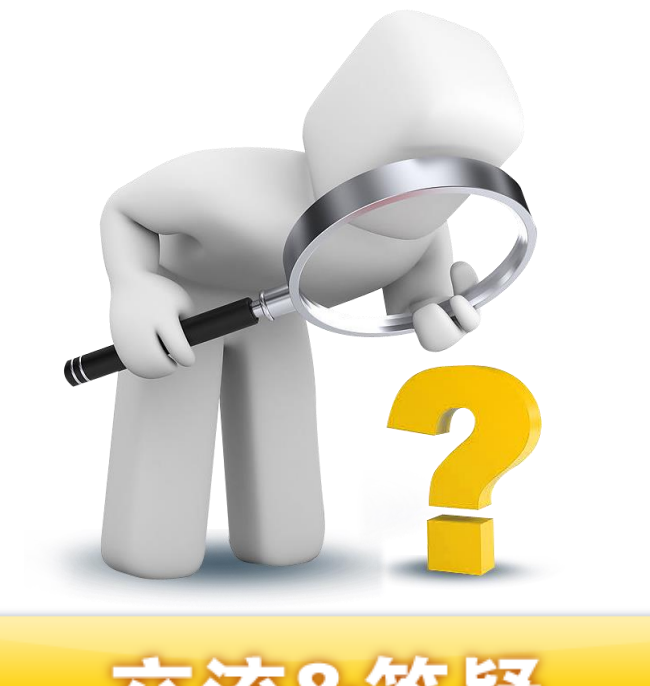

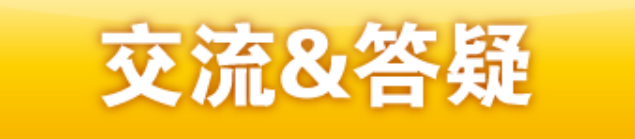